附件2:

## 西安交通大学继续教育学院在线课程学习指南

1.登陆西安交通大学继续教育学院学院官网 http://sce.xjtu.edu.cn/

2.在网页下方找"成教学生服务平台"入口

| ¥ 成教学生服务平台 Q 成教学生录取查询 | <b>公</b> 成教管理平台 | <b>於</b> 成教预报名窗口 |
|-----------------------|-----------------|------------------|
|-----------------------|-----------------|------------------|

点击,进入登陆页面

|                                         | <b>1</b> 用户名 |         |
|-----------------------------------------|--------------|---------|
| ()<br>あまえ近大学<br>NIAN HAOTONG UNIVERSITY | ₽ 密码         | 忘记密码    |
| 成人教育学生服务平台                              | 2 验证码        | そろう の刷新 |
|                                         | 登            | 录       |
|                                         | 重            | Ē       |

输入用户名和密码登陆。

3.以专升本临床医学专业为例,点击左侧"课程",即显示所有要学习的课程。

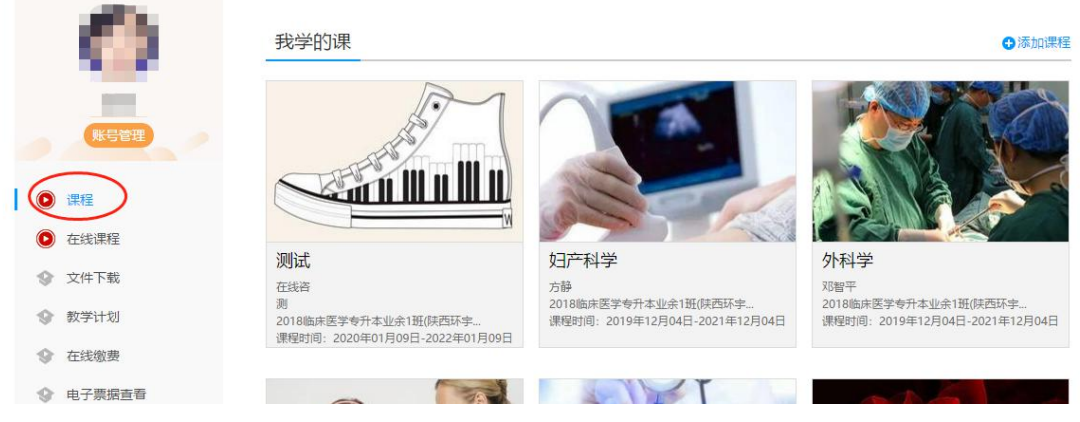

4.点击"在线课程",页面显示"进行中的课程"和"已完成的课程"

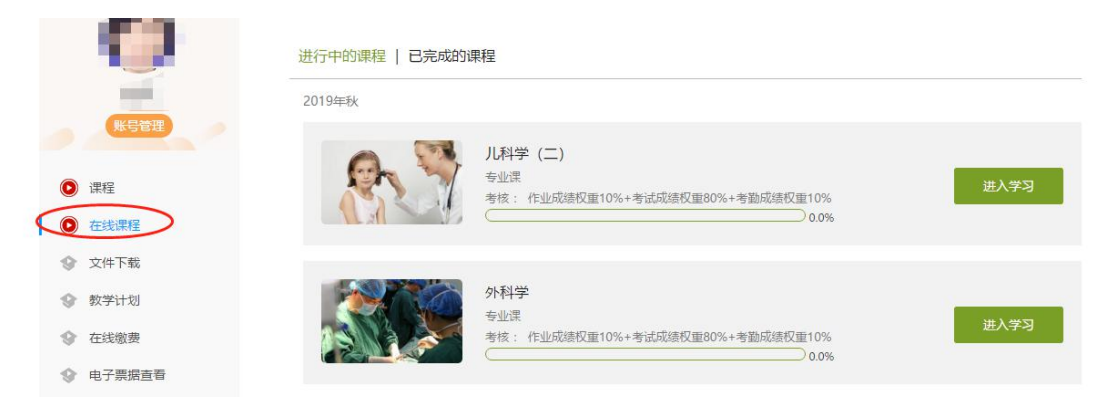

5.点击右面的"进入学习",

| 叔重10%<br>0.0% | 进入学习 |
|---------------|------|
| ₩重10%         | 进入学习 |

6.进入选定课程的目录页面

| ● 待完成任务点      |   |
|---------------|---|
|               |   |
| ∧ 第1章 儿科学串讲   |   |
| 1.1 儿科学总论     | 0 |
| 1.2 营养及营养性疾病  | 0 |
| 1.3 新生儿及新生儿疾病 | 0 |
| 1.4 免疫性疾病     | 0 |
| 1.5 消化系统疾病    | 0 |
| 1.6 呼吸系统疾病    | 0 |
| 1.7 心血管系统疾病   | 0 |
| 1.8 泌尿系统疾病    | 0 |
| 1.9 造血系统疾病    | 0 |
| 1.10 神经系统疾病   | 0 |

7.选择要学习的章节,点击进入播放界面,开始学习。

儿科学总论

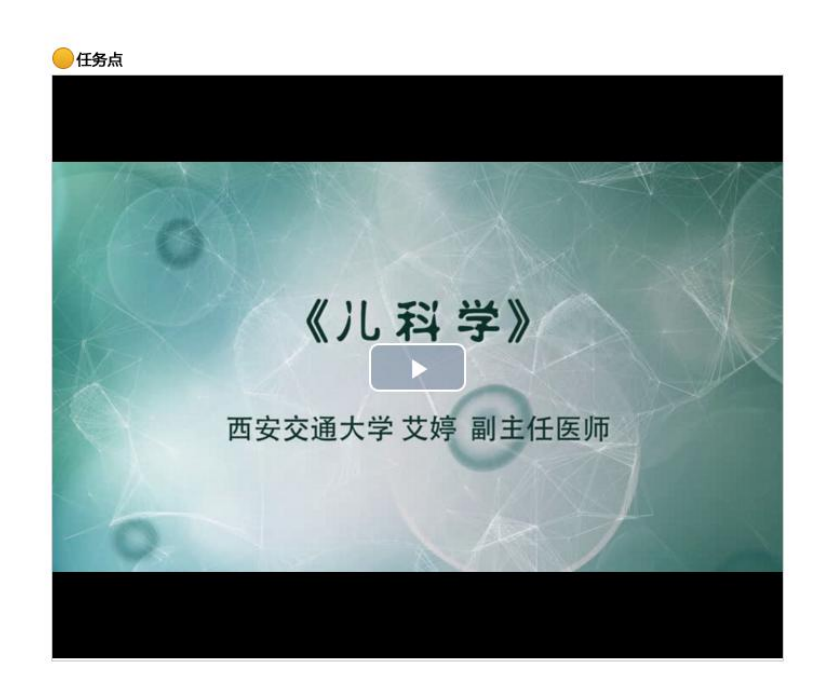